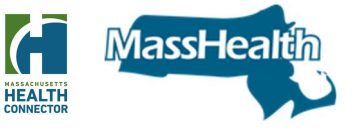

## Description

Release 25

Release date: July 28, 2022

On July 28, 2022, Release 25 was implemented in the online system at <u>MAhealthconnector.org</u> or commonly known as HIX. When you login on or after July 28<sup>th</sup>, you should make sure to <u>clear your</u> <u>cache and cookies</u> prior to opening up HIX.

This release will include the following updates:

- <u>Continuous Post-partum Eligibility</u>
- <u>New SNAP Option</u>
- Enhancements to the Report a Change (RAC) Options
- Enhancements to the My Account Dashboard
- Overall System Enhancement when the HUB is Unavailable
- Update to MassHealth Fair Hearing Form
- Update to Verify Lawful Presence

### Continuous Post-partum Eligibility

MassHealth provides postpartum coverage for 60 days plus an additional period extending to the end of the month in which the 60-day period ends. **On April 1, 2022**, <u>MassHealth extended its</u> <u>postpartum coverage period</u> to provide <u>12 months of coverage</u>, plus an additional period extending to the end of the month in which the 12-month period ends, who were eligible for a Final MassHealth benefit while pregnant. This extension of coverage will significantly improve access to health care and continuity of care, particularly in the vulnerable period after childbirth.

R25 streamlines and enhances the user's ability to access the Report a Change (RAC) function in HIX to report a pregnancy and add a newborn. See Enhancements to the RAC Options for screenshots.

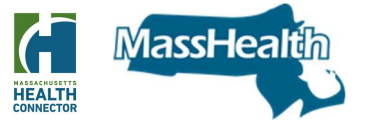

### New SNAP Option

In Release 25, applicants and members will have the option to select to have their MassHealth application or renewal serve as an application for SNAP benefits. The new checkbox option to apply for SNAP benefits will be on the "Do you need help paying for health coverage?" screen.

As next steps, "What happens after you apply for SNAP benefits?" will display when checkbox is selected. In addition, the DTA Rights and Responsibilities is added to the Signature page. The applicant or member must complete the application by reviewing, signing, and submitting the application.

When the checkbox is selected, MassHealth will transfer the applicant or member's information directly to the Department of Transitional Assistance (DTA) to automatically initiate the SNAP application, including head of household demographic and contact information. DTA staff will outreach to the applicant to capture additional information required to complete the SNAP application and conduct the interview.

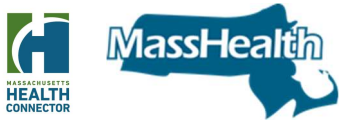

Sample Screenshot of new SNAP checkbox

| qualify for financial                                       | o income limit for getting help wit<br>help.                              | h health coverage costs th      | ough the Health Connec      | tor. Choose "Yes" to see if | you       |
|-------------------------------------------------------------|---------------------------------------------------------------------------|---------------------------------|-----------------------------|-----------------------------|-----------|
| When you see a star ( * )<br>When you see an <b>A</b> . rol | you must complete the field.<br>over it with mouse or select it by pres   | sing tab with keyboard to get d | lefinitions and learn more. |                             |           |
| Do you want to find o<br>MassHealth, Connect                | ut if you or your family can get he<br>orCare plans, and tax credits. * ④ | lp paying for some or all of    | your premium (cost) for     | health coverage? This coul  | d include |
| Yes, I want to see                                          | if I can get MassHealth or help p                                         | aying for health care           |                             |                             |           |
| No, I don't want                                            | ny help paying for health care <b>()</b>                                  |                                 |                             |                             |           |
| I'm not sure ()                                             |                                                                           |                                 |                             |                             |           |
|                                                             |                                                                           |                                 |                             |                             |           |
| Supplemental Nut                                            | ition Assistance Program (SI                                              | NAP)                            |                             |                             |           |
| The Supplemental Nu                                         | trition Assistance Program (SNAF                                          | ) is a federal program that     | helps you buy healthy fo    | od each month.              |           |
| Check this box                                              | you want this application to be s                                         | ent to the Department of T      | ransitional Assistance to   | serve as an application for | SNAP      |
|                                                             | ict read the rights and responsibil                                       | ities and sign to proceed w     | ith the application.        |                             |           |

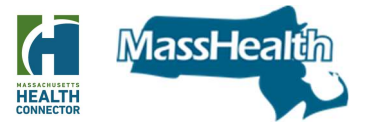

Sample screenshot of "What happens after you apply for SNAP benefits?"

|                                                                                                    | netp.                                                                                                    |
|----------------------------------------------------------------------------------------------------|----------------------------------------------------------------------------------------------------|
| When you see a star (*).<br>When you see an <b>()</b> , roll                                                                                                    | you must complete the field.<br>over it with mouse or select it by pressing tab with keyboard to get definitions and learn more.                                                                                                    |
| Do you want to find ou<br>MassHealth, Connecto                                                                                                    | ut if you or your family can get help paying for some or all of your premium (cost) for health coverage? This could include or Care plans, and tax credits. * 🕐                                                                                                    |
| Yes, I want to see                                                                                                    | if I can get MassHealth or help paying for health care                                                                                                    |
| No, I don't want a                                                                                                    | iny help paying for health care 🕚                                                                                                    |
| I'm not sure ()                                                                                                    |                                                                                                    |
|                                                                                                    |                                                                                                    |
|                                                                                                    |                                                                                                    |
| Supplemental Nutr                                                                                                    | ition Assistance Program (SNAP)                                                                                                    |
| Supplemental Nutr                                                                                                    | ition Assistance Program (SNAP)<br>trition Assistance Program (SNAP) is a federal program that helps you buy healthy food each month. 0                                                                                                    |
| Supplemental Nutr<br>The Supplemental Nut<br>Check this box if                                                                                                    | rition Assistance Program (SNAP)<br>trition Assistance Program (SNAP) is a federal program that helps you buy healthy food each month. ①<br>you want this application to be sent to the Department of Transitional Assistance to serve as an application for SNAP                                                                                                    |
| Supplemental Nutr<br>The Supplemental Nut<br>Check this box if<br>benefits. You mu                                                                                                    | rition Assistance Program (SNAP)<br>trition Assistance Program (SNAP) is a federal program that helps you buy healthy food each month.<br>I you want this application to be sent to the Department of Transitional Assistance to serve as an application for SNAP<br>ist read the rights and responsibilities and sign to proceed with the application.                                                                                                    |
| Supplemental Nutr<br>The Supplemental Nut<br>Check this box if<br>benefits. You mu<br>Checking this box d                                                                                              | rition Assistance Program (SNAP)<br>trition Assistance Program (SNAP) is a federal program that helps you buy healthy food each month.<br>I you want this application to be sent to the Department of Transitional Assistance to serve as an application for SNAP<br>ist read the rights and responsibilities and sign to proceed with the application.                                                                                                    |
| Supplemental Nutr<br>The Supplemental Nut<br>Check this box if<br>benefits. You mu<br>Checking this box d<br>What happens afte                                                                         | rition Assistance Program (SNAP)<br>trition Assistance Program (SNAP) is a federal program that helps you buy healthy food each month.<br>I you want this application to be sent to the Department of Transitional Assistance to serve as an application for SNAP<br>ist read the rights and responsibilities and sign to proceed with the application.<br>oes not submit the SNAP application to DTA until you read the DTA rights and responsibilities, sign, and submit.<br>r you apply for SNAP benefits?                                                                                                    |
| Supplemental Nutr<br>The Supplemental Nutr<br>Check this box if<br>benefits. You mu<br>Checking this box d<br>What happens afte<br>1. DTA will contact                                                 | rition Assistance Program (SNAP)<br>trition Assistance Program (SNAP) is a federal program that helps you buy healthy food each month.<br>f you want this application to be sent to the Department of Transitional Assistance to serve as an application for SNAP<br>ist read the rights and responsibilities and sign to proceed with the application.<br>oes not submit the SNAP application to DTA until you read the DTA rights and responsibilities, sign, and submit.<br>r you apply for SNAP benefits?<br>you to complete a phone interview.                                                                                                    |
| Supplemental Nutr<br>The Supplemental Nutr<br>Check this box if<br>benefits. You mu<br>Checking this box d<br>What happens afte<br>1. DTA will contact<br>2. DTA will work wil                         | rition Assistance Program (SNAP)<br>trition Assistance Program (SNAP) is a federal program that helps you buy healthy food each month. ①<br>f you want this application to be sent to the Department of Transitional Assistance to serve as an application for SNAP<br>ist read the rights and responsibilities and sign to proceed with the application.<br>oes not submit the SNAP application to DTA until you read the DTA rights and responsibilities, sign, and submit.<br>r you apply for SNAP benefits?<br>you to complete a phone interview.<br>th you to verify information about your case.                                                                        |
| Supplemental Nutr<br>The Supplemental Nutr<br>Check this box if<br>benefits. You mu<br>Checking this box d<br>What happens afte<br>1. DTA will contact<br>2. DTA will work wi<br>3. You will get an Et | rition Assistance Program (SNAP)<br>trition Assistance Program (SNAP) is a federal program that helps you buy healthy food each month.<br>f you want this application to be sent to the Department of Transitional Assistance to serve as an application for SNAP<br>ist read the rights and responsibilities and sign to proceed with the application.<br>oes not submit the SNAP application to DTA until you read the DTA rights and responsibilities, sign, and submit.<br>r you apply for SNAP benefits?<br>you to complete a phone interview.<br>th you to verify information about your case.<br>ectronic Benefit Transfer (EBT) card to access benefits, if approved. |

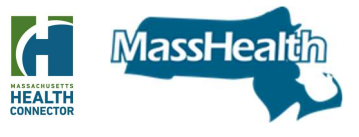

#### Sample screenshot of DTA Rights and Responsibilities

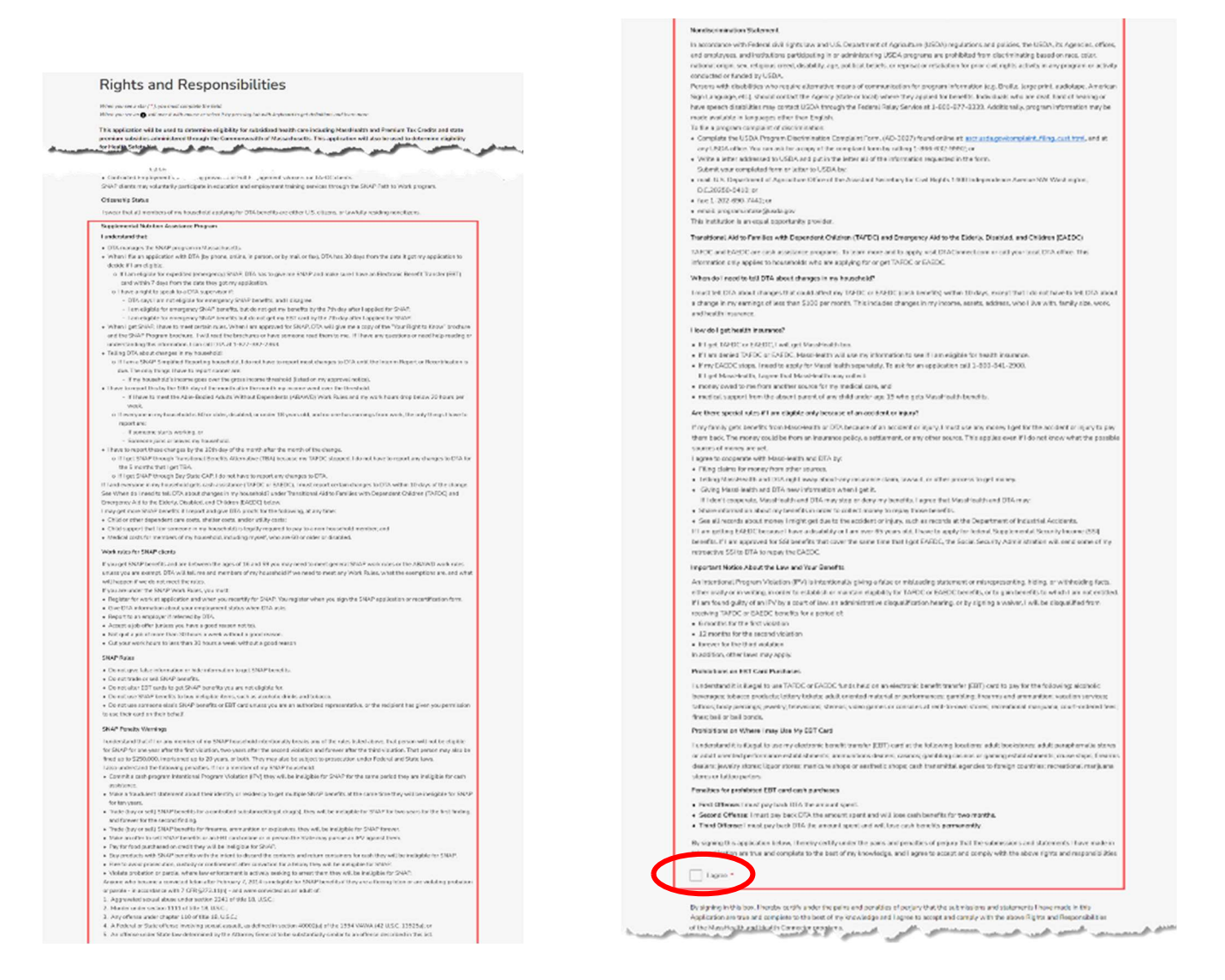

### Enhancements to the Report a Change (RAC) Options

Release 25 streamlines certain functionalities to the "Change Your Information" screens, also commonly known as Report a Change (RAC) options related to:

- <u>Updating home address</u>: This allows users to change home address information by going through only those related screens.
- <u>Updating income for household members</u>: Allows users to complete income updates only for selected individuals.

• <u>Updating pregnancy</u>: This allows the user to change information about pregnancy by going through only those questions/screens which require information associated to the pregnancy in the application. However, if the user wants to add a newborn or make additional changes, they will need to visit additional screens, potentially the entire application, and sign and submit the application.

#### Sample screenshots: Update home address

| WAR<br>To ch<br>623- | RNING<br>hange your date of birth or Social Security number, call Health Connector Customer Service at 1-877-MA-ENROLL (1-87<br>-6765), TTY 1-877-623-7773. |
|----------------------|----------------------------------------------------------------------------------------------------|
| mak                  | ke changes to your application, please check the box for all options that apply.                                                                            |
| anos                 | e contact information and preferences O                                                                                                    |
|                      | Add someone to your application or tell us if someone is now applying for coverage (                                                                        |
|                      | Remove someone from your application or tell us if someone is no longer applying for coverage <b>O</b>                                                      |
|                      | Update income, additional questions about health insurance and health reimbursement arrangements <b>O</b>                                                   |
| Ü                    | Change a status 😝                                                                                                    |
|                      | Change name, sex or add SSN O                                                                                                    |
| 1                    | Change home address ()                                                                                                    |
| 1                    | Change information about pregnancy 0                                                                                                    |
|                      | Change application type <b>O</b>                                                                                                    |
| Π                    | Change information about past tax credits <b>O</b>                                                                                                    |
|                      | Report Changes                                                                                                    |

MassHea

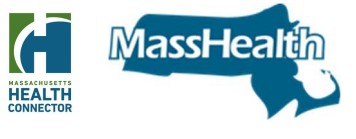

Sample screenshots: Update home address (additional display)

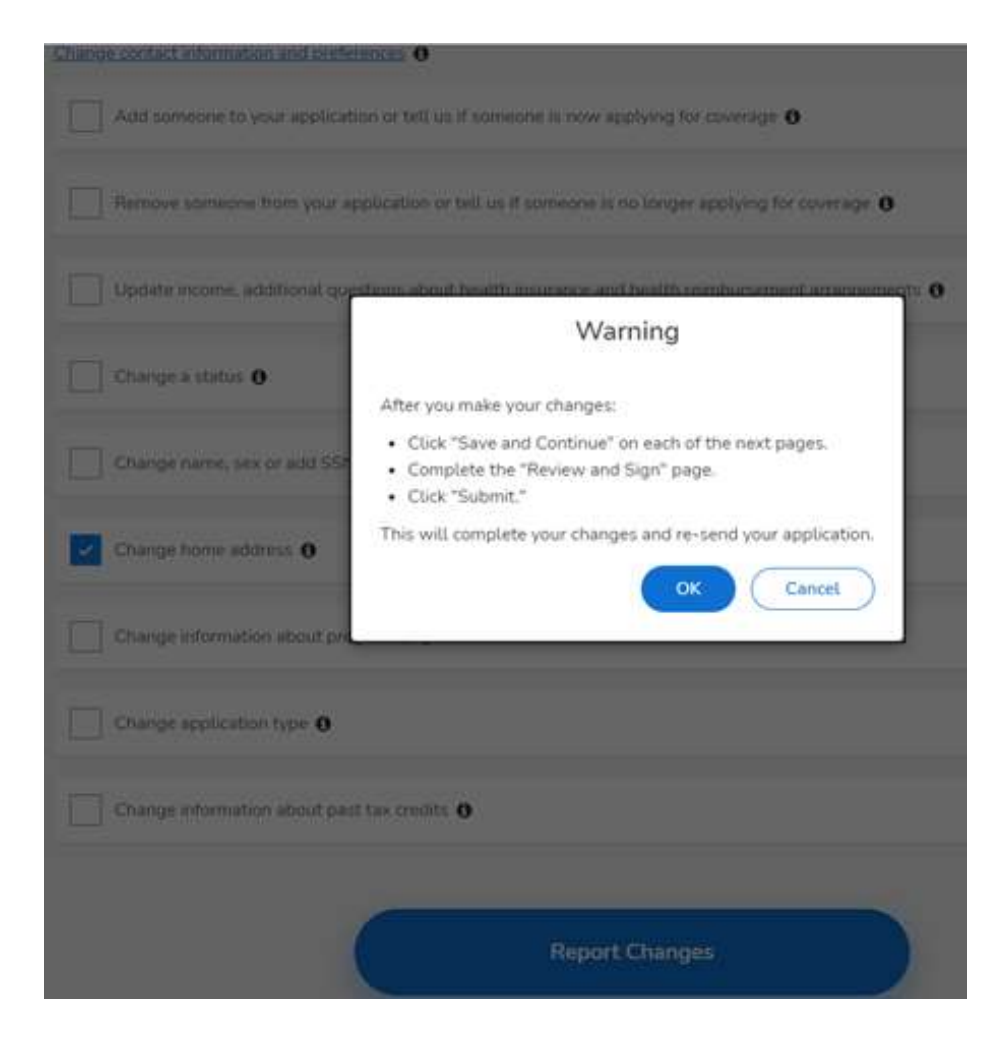

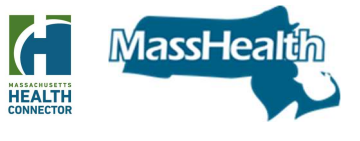

### Sample screenshot: Update Income

### The user will be asked which household members' income needs to change

| change your date of b<br>Y 1-877-623-7773. | rth or Social Security number, call Health Connector Customer Service at 1-877-MA | -ENROLL (1-877-623-6765) |
|--------------------------------------------|-----------------------------------------------------------------------------------|--------------------------|
| ake changes to your a                      | pplication, please check the box for all options that apply.                      |                          |
| nce contact information                    | and preferences. O                                                                |                          |
| Artel someone to un                        |                                                                                   |                          |
| 1                                          | Update income, additional questions                                               |                          |
| Remove someone t                           | about health insurance and health<br>reimbursement arrangements                   |                          |
| Update income, adi                         |                                                                                   | -                        |
|                                            | result in auto-selection of the spouse as well.                                   |                          |
| Change a status O                          | Please select member(s) on which you want to change income additional             |                          |
| 1                                          | questions about health insurance and health reimbursement arrangements. *         |                          |
| Change name, sex                           | Select All                                                                        |                          |
| Change home adde                           |                                                                                   |                          |
| -                                          | H                                                                                 |                          |
| Change information                         | OK Cancel                                                                         |                          |
| ] Change application                       | type 0                                                                            | _                        |
| -                                          |                                                                                   |                          |
| Ohange information                         | about past tax credits 0                                                          |                          |
|                                            |                                                                                   |                          |

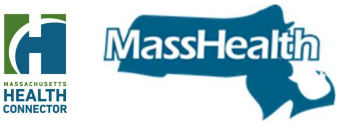

#### Sample screenshot: Update pregnancy

| WARNI<br>To chan<br>623-67 | NG<br>ge your date of birth or Social Security number, call Health Connector Customer Service at 1-877-MA-ENROLL (1-877-<br>55), TTY 1-877-623-7773. |
|----------------------------|----------------------------------------------------------------------------------------------------|
| o make o                   | hanges to your application, please check the box for all options that apply.                                                                         |
| hange co                   | intact information and orielecences O                                                                                                    |
| A                          | Id someone to your application or tell us if someone is now applying for coverage ()                                                                 |
| R                          | move someone from your application or tell us if someone is no longer applying for coverage.                                                         |
| U;                         | date income, additional questions about health insurance and health reimbursement arrangements <b>O</b>                                              |
| 0                          | ange a status 🚯                                                                                                    |
| 0                          | ange name, sex or add SSN 🗿                                                                                                    |
| 0                          | ange home address 🕐                                                                                                    |
| •                          | ange information about prignancy <b>O</b>                                                                                                    |
| 0                          | anga apgila bina qa 🕹                                                                                                    |
| 0                          | ange information about past tax credits <b>O</b>                                                                                                    |
|                            | Report Changes                                                                                                    |

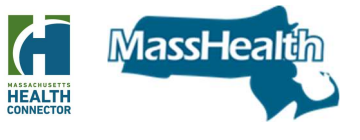

Additional Options to Add a new household member will be available after completion of Change information about pregnancy

| Application Year 2019 Family & Household Review & Sign                                                                                                    |
|----------------------------------------------------------------------------------------------------|
| Add a new household member(s)                                                                                                    |
| Do you want to add a newborn(s) to this household? *                                                                                                    |
| Save and Continue                                                                                                    |
| Back                                                                                                    |
|                                                                                                    |
| Application Year 2019 Family & Household Review & Sign                                                                                                    |
| Any Other Changes?                                                                                                    |
| When you see a star (*), you must complete the field.<br>When you see an $①$ , rail over it with mouse or select it by pressing tab with keyboard to get definitions and learn more.                                                      |
| Do you need to report any other changes? Selecting "Yes' will bring you back to the Change your Information screen and allow you to select other changes like adding a member or removing a member, changing status and more.*<br>Yes  No |
|                                                                                                    |
| Save and Continue                                                                                                    |
| Back                                                                                                    |

### Overall System Enhancement when the HUB is Unavailable

Prior to R25, the system would stop existing users or members from moving forward in the application when the HUB was down. In R25, in certain circumstances, HIX shall provide the capability of allowing existing users to continue submitting an application when the HUB is down and an RFI will be sent to the applicant or member.

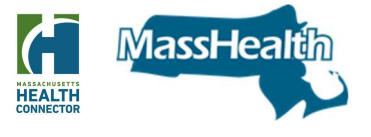

### Enhancements to the My Account Dashboard

In R25, the system is enhanced to improve the user experience. The following has been updated on the "My Account" dashboard screen:

- A new "Alerts' icon will display at the top right corner of the screen for certain information. Some examples are:
  - Home Address change displays when there is a change in home address
  - Transitional Medical Assistance (TMA) displays if the member is currently in a TMA period and has active MassHealth Standard benefits
  - Self-Attested Disability

#### Sample Screenshot

| My Account               | My Profile    | My Eligibility | My Appeals        | My Enrollments | My Assisters | My Documents    |              |
|--------------------------|---------------|----------------|-------------------|----------------|--------------|-----------------|--------------|
| My Account               |               |                |                   |                |              | Report a Change | (C Alerts(3) |
| John Wright              |               | What           | I need to (       | do             |              |                 |              |
| Contact Information View | /Edit Profile | 2019 El        | gibility Applicat | tion           |              | Due Date        |              |

The "What I need to do" page has been updated to indicate when an RFI is outstanding and the RFI due dates including past due if it is expired. It will also include an expired renewal link if a renewal is not completed, and an expired renewal.

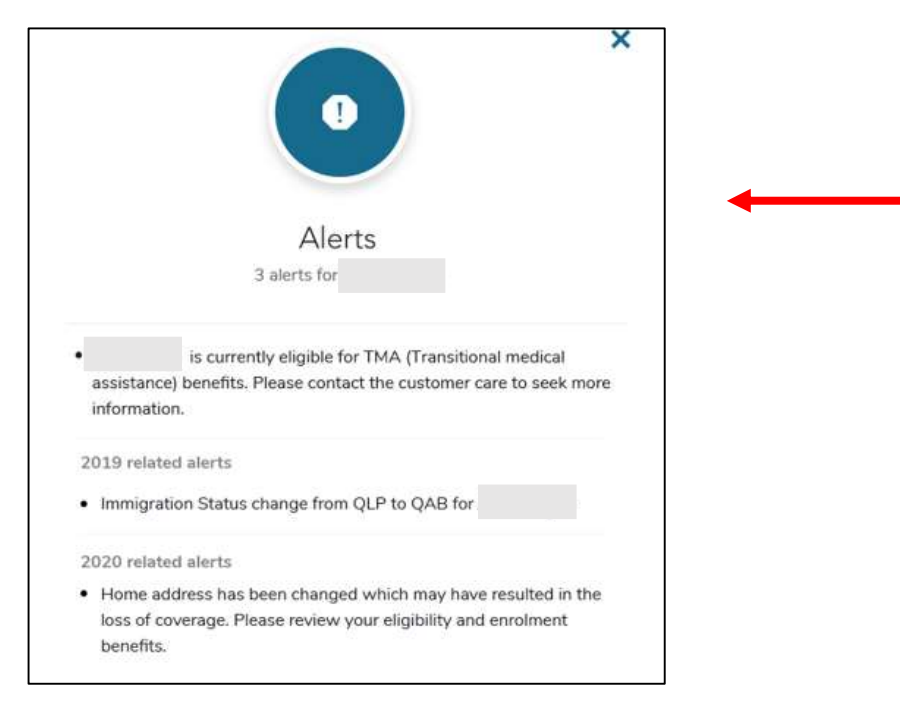

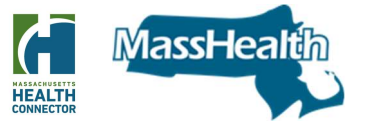

### Continuing with an Application when HUB Services is Down

Before R25, HIX does not have the ability to stop or allow a user to continue with an application when Hub services are down. R25 updates will allow HIX to either stop or allow the user to proceed with an application when errors are received for the following information:

- Social security information
- Citizenship and immigration
- Income
- Access to other health insurance such as (Tricare, Peace Core, Veterans, Medicare)
- APTC (Advanced Premium Tax Credits)

With this update HIX will either allow users to proceed or be given an error message with instructions to contact customer service. For Example:

If the service used to verify citizenship and immigration status is down, users will receive a message that they may continue with manual verification or exit the application and come back. If the user continues; this will result in an RFI, since the system was unable to electronically verify the member's information.

Users will receive the following message:

"We are unable to electronically verify your [immigration] status at this time. You may continue with your application by clicking the Continue with Manual Verification button below. If you wish to continue you may need to send supporting documentation. You may exit the application and come back later, and we will try to electronically verify your information."

Users may also receive an error message that they will not be allowed to proceed with the application. The error message prompts the user to come back or call customer service and the application is stopped: *"We cannot electronically verify the information you entered at this time. Please call Customer Service"* 

A "Continue with Manual Verification button" will be present, at bottom of the screen, when the above error message is given.

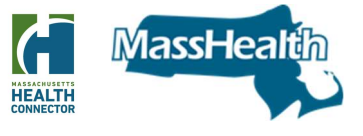

Sample screenshot of when a user can continue the application through the manual verification process

## - Citizenship/Immigration Status

Federal services are unable to verify your immigration status at this time. You can continue with your enrollment through a manual verification process. You may be asked to provide supporting documentation. If you have questions, please contact Customer Service at 1-877-MA-ENROLL (1-877-623-6765), TTY: 1-877-623-7773 during business hours.

More information on Immigration Document Types

- Citizenship/Immigration Status We cannot electronically verify the information you entered at this time. Please call Customer Service at 1-877-MA-ENROLL (1-877-623-6765) for assistance and give HX009000 as the Error Code received. More information on Immigration Document Types

#### Sample error messages for when users will not be able to continue an application

We could not verify your information at this time. Please call Customer Service at <844-250-8681> for help. When you call, please give HX000000 as the Error code that you received.

### Income

We will not be able to verify your income electronically at this time. Please try again later or contact Customer Service at 1-877-623-6765 (TTY 1-877-623-7773) during business hours if you continue to experience this issue.

More information on Income Sources

Now tell us about the current income for everyone in your family and tax household.

· If spouses have joint income, only list it once.

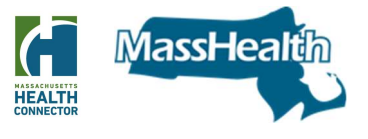

### Update to MassHealth Fair Hearing-Appeals Form

The MassHealth Fair Hearing Appeals form has been updated to reflect a change in the time frame to file an appeal. Instead of 30 days, members will now have 60 days to appeal a MassHealth decision.

### Update to Verify Lawful Presence

HIX has an option/document type for applicants who do not have the required citizenship document(s) details. An applicant can attest to being naturalized and say they have a document but not the details at that moment, this will allow them to bypass the question to complete the application. The applicant/member will receive a Request for Information (RFI).

#### Sample screenshot of VLP option

| Note:       Note:       Note: <t< th=""><th>Assistance</th></t<>                                                                                                    | Assistance    |
|----------------------------------------------------------------------------------------------------|---------------|
| <form><form><form><form><form><form></form></form></form></form></form></form>                                                                                                    | Henry Sig     |
| <form>  Appleadion Verser 2022 Start Your Application Randy &amp; Housenedd Note: Net Application Additional Questions R</form>                                                                                                    |               |
| Cutizenship/Immigration Status     Incorrect or university of the second or university of the second or unive                                                                                                    | Review & Sign |
| Mere reference on a start of *                                                                                                    |               |
| When you see a star (* 1, you must complete the field.   When you see as • roll over it with mouse or select it by pressing tab with keyboard to get definitions and learn mont.   Is a U.S. Citizen or U.S. National? * • •   • Yes No   Is a naturalized, derived, or acquired citizen? * • •   • Yes No   Document Type [Select One] *   • Naturalization certificate •   Alien Number:   • Ido not have the Alien Number and/or Certificate Number at this time and I need more time to provide this information, (Required in the Number: *   Alien Number:   • Certificate of citizenship •   Alien Number:   • Citizenship Number: *   • Citizenship Number: *   • Citizenship Number: *   • Citizenship Number: *                                                                                                    | ument Types   |
| Is a U.S. Chizen or U.S. National? * ()<br>• Yes No<br>Is a naturalized, derived, or acquired citizen? * ()<br>• Yes No<br>Document Type (Select One) *<br>Naturalization certificate ()<br>Alien Number:<br>Alien Number:<br>Alien Number:<br>Alien Number:<br>Alien Number:<br>Alien Number:<br>Citizenship ()<br>Alien Number:<br>Citizenship Number: *<br>Alien Number:<br>Citizenship Number: *<br>Alien Number:<br>Citizenship Number: *<br>Alien Number:<br>Alien Number:<br>Citizenship Number: *<br>Alien Number:<br>Alien Number:<br>Citizenship Number: *<br>Alien Number:<br>Alien Number: |               |
| <ul> <li>No</li> <li>Is a naturalized, derived, or acquired citizen? * •</li> <li>Is a naturalized, derived, or acquired citizen? * •</li> <li>Yes No</li> <li>Document Type (Select One) *</li> <li>Naturalization certificate •</li> <li>Naturalization certificate •</li> <li>Naturalization Certificate Number:</li> <li>Alf</li> <li>I do not have the Alien Number and/or Certificate Number at this time and I need more time to provide this information. (Peque do not fill in the Certificate Number above and have a Certificate.)</li> <li>Certificate of citizenship •</li> <li>Alien Number:</li> <li>Citizenship Number: *</li> <li>Alien Number:</li> <li>Citizenship Number: *</li> <li>Alien Number:</li> <li>Citizenship Number: *</li> </ul>                                                                                                    |               |
| Is       a naturalized, derived, or acquired citizen? * •         • Yes       No         Document Type (Select One) *                                                                                                    |               |
| Ves No Document Type (Select One) * Naturalization certificate      Alien Number: Ali I do not have the Alien Number and/or Certificate Number at this time and I need more time to provide this information. (Requide not fill in the Certificate Number addresses) Certificate of citizenship      Alien Number:     Citizenship Number: *     Alien     Ido not have the Alien Number and/or Certificate Number at this time and I need more time to provide this information. (Requide not fill in the Certificate Number addresses)     Certificate of citizenship      Alien Number:     Citizenship Number: *     Alien     Ido not have the Alien Number and/or Certificate Number at this time and I need more time to provide this information. (Requide the Alien Number)                                                                                                    |               |
| Document Type (Select One) *         Naturalization certificate •         Alien Number:         Alien         I do not have the Alien Number and/or Certificate Number at this time and I need more time to provide this information. (Requide on ot fill in the Certificate Number above and have a Certificate.)         Certificate of citizenship •         Alien Number:       Citizenship Number: *         Alien Number:       Citizenship Number: *         Alien Number:       Citizenship Number: *         Alien Number:       Citizenship Number: *                                                                                                    |               |
|                                                                                                    |               |
| Alien Number:       Naturalization Certificate Number:         Alien Number:       Alien Number and/or Certificate Number at this time and I need more time to provide this information, (Piequido not fill in the Certificate Number above and have a Certificate)         Certificate of citizenship •       Alien Number:         Alien Number:       Citizenship Number: *         Alien Number:       Citizenship Number: *         I do not have the Alien Number and/or Certificate Number at this time and I need more time to provide this information, (Piequiding the number)                                                                                                    |               |
| All  I do not have the Alien Number and/or Certificate Number at this time and I need more time to provide this information. (Requide not fill in the Certificate Number above and have a Certificate.)  Certificate of citizenship  Alien Number:  Alien Number:  Citizenship Number: *  Citizenship Number: *  Citizenship Num                                                                                                    |               |
| I do not have the Alien Number and/or Certificate Number at this time and I need more time to provide this information. (Requide not fill in the Certificate Number above and have a Certificate.) Certificate of citizenship  Alien Number: Citizenship Number: Citizenship Number: Citizenship Number: I do not have the Alien Number and/or Certificate Number at this time and I need more time to provide this information. (Requi                                                                                                    |               |
| Alien Number:  All  I do not have the Alien Number and/or Certificate Number at this time and I need more time to provide this information. (Requi                                                                                                    | uired if you  |
| All I do not have the Alien Number and/or Certificate Number at this time and I need more time to provide this information. (Requ                                                                                                    |               |
| I do not have the Alien Number and/or Certificate Number at this time and I need more time to provide this information. (Requ                                                                                                    |               |
| do not fill in the Certificate Number above and have a Certificate.)                                                                                                    | uired if you  |
| I am a naturalized, derived, or acquired U.S. citizen, but I do not have a Naturalization Certificate or Citizenship Certificate, and I n                                                                                                    | need more     |
| time to provide acceptable document information.                                                                                                    |               |